# 全国高校毕业生毕业去向登记与网上签约平台 操作指南(学校、院系)

档案、户口信息登记模块

教育部学生服务与素质发展中心

## 目录

| 1 | 用户登录        | 1   |
|---|-------------|-----|
| 2 | 模块选择        | 2   |
| 3 | 模块首页        | 3   |
| 4 | 账号管理        | 3   |
| 5 | 登记设置        | 4   |
| 6 | 学生名单管理      | 5   |
| 7 | 档案/户口信息管理   | 6   |
|   | 7.1 档案/户口信息 | 7   |
|   | 7.2 申请记录    | 8   |
| 8 | 失效信息管理      | .10 |
| 9 | 数据统计        | .11 |
|   |             |     |

# 全国高校毕业生毕业去向登记与网上签约平台 (档案、户口信息登记模块)操作指南

全国高校毕业生毕业去向登记与网上签约平台(以下简称 "登记平台")可帮助毕业生完成毕业去向登记与网签、档案信息登记、户口信息登记等功能。本操作指南介绍登记平台档案、 户口信息登记模块主要功能、操作流程及注意事项等,方便学校 用户和院系用户更好地使用登记平台对毕业生的档案、户口信息 进行管理。

1 用户登录

学校(院系)用户通过 PC 端进入登记平台(wq.ncss.cn), 选择"学校登录",使用全国高校毕业生就业管理系统(以下简称"就业管理系统")账号登录,如无账号请先联系上级用户进 行创建。

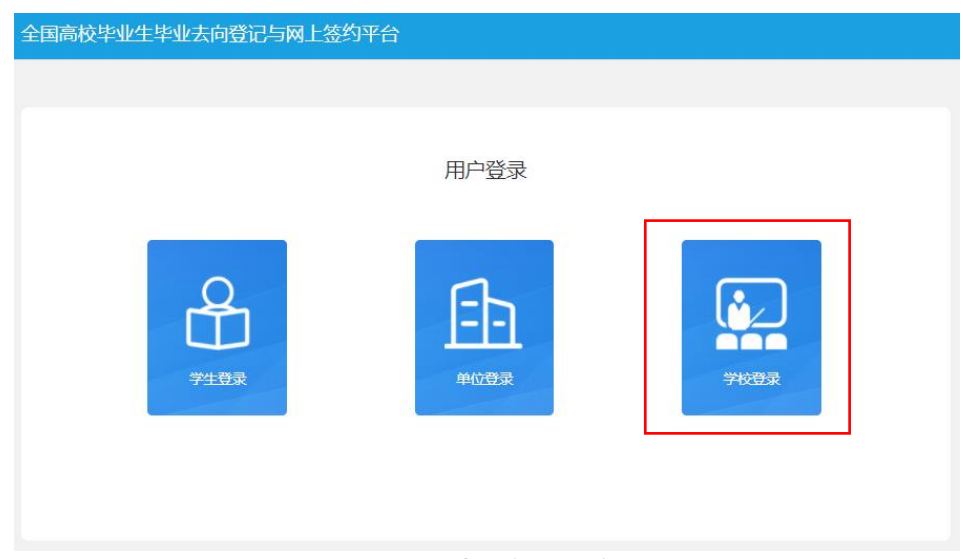

图 1 选择登录用户

| 全国高校毕业生毕业去向登记与网上签约平台 |                |  |  |  |  |  |  |  |  |
|----------------------|----------------|--|--|--|--|--|--|--|--|
|                      |                |  |  |  |  |  |  |  |  |
| 用户登录                 | 学信网数字证书        |  |  |  |  |  |  |  |  |
| 用户名:                 | <b>Di</b> 申请流程 |  |  |  |  |  |  |  |  |
| ate III.             | 安装流程           |  |  |  |  |  |  |  |  |
|                      | ● 更新流程         |  |  |  |  |  |  |  |  |
| 登录 找回密码              | 📥 驱动下载         |  |  |  |  |  |  |  |  |
|                      | ■ 常见问题         |  |  |  |  |  |  |  |  |
|                      |                |  |  |  |  |  |  |  |  |

图 2 用户登录

## 2 模块选择

学校(院系)用户登录后进入选择功能模块的引导页。"毕 业去向登记与网签"用于管理毕业生的毕业去向及签约信息,"档 案信息登记"用于管理毕业生的档案转寄信息,"户口信息登记" 用于管理毕业生的户口迁转信息。

#### 模块选择

| 毕业去向登记与网签          | 档案信息登记      | 户口信息登记      |
|--------------------|-------------|-------------|
|                    |             | =2          |
| 管理毕业生毕业去向及签<br>约登记 | 管理毕业生档案转寄信息 | 管理毕业生户口迁转信息 |

### 欢迎您使用全国高校毕业生毕业去向登记与网上签约平台,请从下列功能模块中选择应用相关功能。

#### 图 3 选择功能模块

学校(院系)用户点击进入具体的功能模块,页面顶部可相 互切换。"档案信息登记"、"户口信息登记"模块菜单栏主要包 括首页、账号管理、登记设置、学生名单管理、档案/户口信息管 理、失效信息管理、数据统计。注意:1.若省级用户尚未开启功 能模块,则学校(院系)用户不可进入该模块进行操作;2.仅学 校用户菜单栏有账号管理和登记设置。

全国高校毕业生毕业去向登记与网上签约平台 功能切换 > 前往就业管理系统 >

| 户口信息登记       | 首页                                                                    |
|--------------|-----------------------------------------------------------------------|
| ▶ 首页         | 欢迎使用户口信息登记模块,请先进入 登记设置 开启户口信息登记功能。                                    |
| ≡ 账号管理       | ± 操作指南                                                                |
| o 登记设置       |                                                                       |
| 🕲 学生名单管理     | 户口信息管理待审核数据                                                           |
| 日 户口信息管理 🔷 🔨 |                                                                       |
| 户口信息         | 1 0 1                                                                 |
| 申请记录         | 户口信息管理時审         学生登记侍学校审核         学生申请修改侍学校           核总数         审核 |
| ● 失效信息管理     |                                                                       |
| Ju 数据统计      |                                                                       |

#### 图 4 功能模块界面

#### 3 模块首页

学校(院系)用户在"档案信息登记"、"户口信息登记"模块首页可下载操作指南,查看待审核的统计数据,数据实时更新, 点击后可跳转到对应菜单。

#### 4 账号管理

点击账号管理直接跳转到就业管理系统,新增学校、院系账 号时需设置模块管理权限。账号管理模块包括基本信息和就业信 息、档案信息、户口信息,权限分为读写、只读、无权限。

注意:原有的学校、院系账号默认基本信息和就业信息的权限为读写,档案信息、户口信息为无权限,模块管理权限可由上级账号进行修改。

| 管理模块          | 权限                 | 就业管理系统                  | 登记平台                        |
|---------------|--------------------|-------------------------|-----------------------------|
|               | 读写                 | 可管理毕业生的基本信息和<br>毕业去向信息  | 可管理"毕业去向登记与网签"<br>模块的毕业生数据  |
| 基本信息和<br>就业信息 | 只读                 | 无法操作毕业生的基本信息<br>和毕业去向信息 | 无法操作"毕业去向登记与网<br>签"模块的毕业生数据 |
|               | 无权限                | 无法进入就业管理系统              | 无法进入"毕业去向登记与网<br>签"模块       |
|               | 读写       言息     只读 | 可管理毕业生的档案信息             | 可管理"档案信息登记"模块的<br>毕业生数据     |
| 档案信息          |                    | 无法操作毕业生的档案信息            | 无法操作"档案信息登记"模块<br>的毕业生数据    |
|               | 无权限                | 无法操作毕业生的档案信息            | 无法进入"档案信息登记"模块              |
|               | 读写                 | 可管理毕业生的户口信息             | 可管理"户口信息登记"模块的<br>毕业生数据     |
| 户口信息          | 只读                 | 无法操作毕业生的户口信息            | 无法操作"户口信息登记"模块<br>的毕业生数据    |
|               | 无权限                | 无法操作毕业生的户口信息            | 无法进入"户口信息登记"模块              |

表1 账号模块管理权限

❸ 基本信息和就业信息: ● 读写 ○ 只读 ○ 无权限

| 8 档案信息: | 🔾 读写 🔾 只读 💿 无权限 |  |
|---------|-----------------|--|
| 0 户口信息: | 🔾 读写 🔾 只读 💿 无权限 |  |

"读写"权限包括新增、删除、修改、查看、审核、下载等。"只读"权限只能查看、下载。"无 权限"表示无此信息模块的任何权限,无法进入对应信息模块进行相关的查看与修改操作。

确定

#### 图 5 设置模块管理权限

## 5 登记设置

省级用户需先开启本省档案信息登记、户口信息登记模块功能,二者分开开启。省级用户开启后,有档案信息、户口信息读 写权限的学校用户需完成登记设置,提交后本校毕业生才能使用 模块功能。

## 登记设置说明:

(1) 档案信息登记、户口信息登记独立分开,学校可单独 开启其中一个模块功能,也可两个模块功能都开启。注意:1.一 旦开启,就业管理系统的批量删除功能将不可用; 2.开启后毕业 生有任何操作,不可再关闭。

(2)开启档案信息登记、户口信息登记时,需分别设置审核方式,审核方式包括仅校级审核、先院系再校级审核。若选择先院系再校级审核,需保证毕业生所在院系都有对应的院系账号

(院系名称完全一致),且每个院系至少有一个有读写权限的账号。注意:如需修改审核方式,应确保没有任何处于流程中的数据。

全国高校毕业生毕业去向登记与网上签约平台 功能切换 > 前往就业管理系统 >

| 档案信息登记     | 档案登记设置 / 2022届 >                       |
|------------|----------------------------------------|
| ★ 首页       | * 档案登记开关                               |
| ≡ 账号管理     | <ul> <li>一 开启</li> <li>一 关闭</li> </ul> |
| ○ 登记设置     | * 审核设置                                 |
| • 学生名单管理   | ■核学生档案信息时,审核方式为: ● 仅校级审核 / 先院系再校级审核    |
| ■ 档案信息管理 へ | 修改                                     |
| 档案信息       |                                        |
| 申请记录       |                                        |
| ● 失效信息管理   |                                        |
| 山 数据统计     |                                        |

图 6 登记设置

## 6 学生名单管理

学生名单管理显示的毕业生来源于就业管理系统上传的毕 业生名单,在此名单中的毕业生才可使用登记平台对应模块的功 能。登记平台支持应届毕业生操作,上一届毕业生可操作到下一 年的1月31日,往届毕业生只能查看过往记录,不可操作。 点击详细可查看毕业生的基本信息,如毕业生基本信息有误, 请在就业管理系统中更新。注意:1.毕业生的手机号码、电子邮 箱需由毕业生在本人学信网账号信息中修改,毕业生登录使用登 记平台时会将其手机号码、电子邮箱实时同步更新至就业管理系 统;2.若毕业生户口未转入学校,则"户口信息登记"模块的学 生名单管理中不会显示该毕业生,即该毕业生不可使用"户口信 息登记"模块的相关功能。

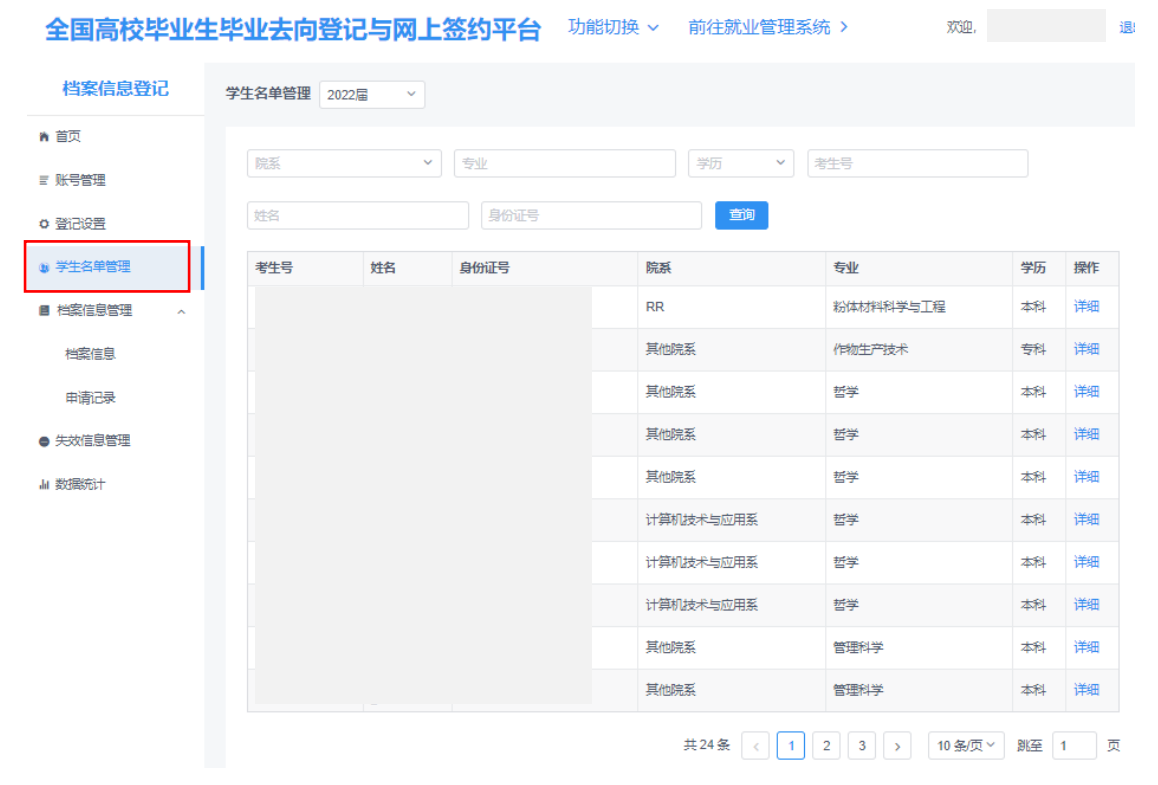

图 7 学生名单管理

## 7 档案/户口信息管理

学校(院系)用户在档案/户口信息管理中,对毕业生的档案 /户口信息进行管理。档案/户口信息管理包括档案/户口信息、申 请记录。

## 7.1 档案/户口信息

档案/户口信息显示了学生名单管理中所有毕业生的数据。 登记状态为已登记表示毕业生已完成了档案/户口信息登记,并 同步到了就业管理系统;登记状态为未登记表示毕业生尚未申请 登记档案/户口信息;登记状态为审核中表示毕业生已提交了档 案/户口信息登记申请,学校(院系)用户尚未审核。

| 案信息登记      | 档案信息 202 |             |                 |           |                    |                  |      |        |                      |                                    |            |    |
|------------|----------|-------------|-----------------|-----------|--------------------|------------------|------|--------|----------------------|------------------------------------|------------|----|
| 管理         | NEW CR   |             |                 | 字版 * 暦    | EXISTENCE<br>Terms | ▼ 考生号<br>24973cm |      | 生即所在地  | × [94                |                                    |            |    |
| 没置<br>名单管理 | 考生号      | 22340 23340 | Pacarrese accon | 令业<br>(学业 | 学历                 | 生識所在地            | 身份证号 | 档案转寄关型 | 档案转费单位名称             | 档案转寄单位地址                           | 档案登记<br>状态 | 夓  |
| 18世祖 、     |          |             | RR              | 粉体材料科学与工程 | 本科                 | 北东市海淀区           |      | 转回生源地  | 123                  | 北东市西城区123                          | 已發记        | 12 |
| 信息         |          |             | 其他院系            | 作物生产技术    | 专科                 | 北京市东城区           |      | 1      | -                    | -                                  | 未登记        |    |
| 示          |          |             | 其他死系            | 哲学        | 本料                 | 河南省永城市           |      | 转回生源地  | 12312312             | 北京市朝田区范围范围访问                       | 3955       |    |
| 管理         |          |             | 其他院系            | 哲学        | 本料                 | 阿南省永城市           |      | -      | ÷                    | -                                  | 未登记        |    |
|            |          |             | 其他玩系            | 哲学        | 本科                 | 河南省永城市           |      | -      | -                    | -                                  | 未登记        |    |
|            |          |             | 计算机技术与应用系       | 哲学        | <b>#8</b> 1        | 河南徽永城市           |      | 转回生源地  | 河南省永城市人力迎游和<br>社会保障局 | 河南省永城市河南省永城<br>市窗山路南段              | 598        | E  |
|            |          |             | 计算机技术与应用系       | 哲学        | 本料                 | 河南省永城市           |      |        | -                    | -                                  | 未登记        |    |
|            |          |             | 计算机技术与应用系       | 哲学        | 本科                 | 北京市东城区           |      | 转回生原地  | 北京市海淀区人力资源公共服务中心     | 北京市海淀区四环北路73<br>号中关村人才发展中心北<br>区三层 | 日登记        | 2  |
|            |          |             | 其他院系            | 曾理科学      | 本科                 | 北京市市辖区           |      | -      | -                    | <u>а</u>                           | 未登记        | 12 |
|            |          |             | MARK            | WRELEX    | 木利                 | 计准由在制度           |      | -      | 林安姑李副军人              |                                    | *86        |    |

#### 图 8 档案/户口信息

学校(院系)用户可在档案/户口信息中直接登记或修改毕业 生的档案/户口信息,分为单条导入和批量导入两种方式。单条导 入需要学校(院系)用户在对应的毕业生条目点击查看进入档案 /户口信息详情页,点击"修改信息"进行登记或修改。批量导入 需要学校(院系)用户首先点击下载批量导入模板,准确填写毕 业生考生号、姓名、身份证号、档案/户口信息,其中地区代码可 点击下载地区代码表参考,保存后点击批量导入进行上传。注意: 1.上传的数据表格中不能存在空行,否则空行下方数据将无法读 取;2.院系用户登记或修改的毕业生档案/户口信息,不需要再经学校用户审核。

学校(院系)用户也可直接在就业管理系统上报或修改毕业 生的档案/户口信息,并同步更新至登记平台的档案/户口信息。

若毕业生在"毕业去向登记与网签"模块登记了档案/户口信息,并经学校(院系)用户审核通过,则**信息将直接同步到"档案信息登记"/"户口信息登记"模块**,毕业生无需再登记自己的档案/户口信息。

7.2 申请记录

申请记录显示了毕业生登记档案/户口信息的所有过程数据。 申请类型为登记表示毕业生首次登记档案/户口信息;申请类型 为修改表示毕业生已完成了档案/户口信息登记,且提交了档案/ 户口信息修改申请。

| 档案信息登记  | 申请记录 2022届 | <ul><li>✓</li></ul> |               | 0<br>待审核总数 |      |        | 0<br>登记待审核数 |                                               | 0<br>修改待审核数          |                                    |         |  |
|---------|------------|---------------------|---------------|------------|------|--------|-------------|-----------------------------------------------|----------------------|------------------------------------|---------|--|
| 页       |            |                     |               |            |      |        |             |                                               |                      | )                                  |         |  |
| 号管理     | 申请类型 ~     | ■核状态 > 院務           |               | ▼ 专业       |      | 学历 💙   | 档案转寄类型      | ★ 考生号                                         | 姓名                   |                                    |         |  |
| 己设置     | 生源所在地      |                     | ♥ 身份证号        | 档案转        | 寄单位名 | \$r 1  | 的 下载当前百     | <b>新加加加加加加加加加加加加</b> 加加加加加加加加加加加加加加加加加加加加加加加加 | 快速审核                 |                                    |         |  |
| 生名单管理   | 考生号        | 申请 姓名 关型            | 院系            | 专业         | 学历   | 生源所在地  | 身份证号        | 档案转寄类型                                        | 档案转寄单位名称             | 档案转寄单位地址                           | 审核状态    |  |
| 室信息管理 ^ |            | 修改                  | 计算机技术与应用<br>系 | 哲学类        | 本科   | 北京市东城区 |             | 转回生源地                                         | 学信咨询                 | 北京市东城区西直门外<br>大街                   | 学校审核通过  |  |
| 当案信息    |            | 修改                  | 计算机技术与应用<br>系 | 哲学类        | 本科   | 北京市东城区 |             | 转回生源地                                         | 学信咨询                 | 北京市东城区西直门外<br>大街                   | 学校审核通过  |  |
| 申请记录    |            | 修改                  | RR            | 哲学类        | 本科   | 北京市海淀区 |             | 签约单位接收                                        | 党发                   | 北京市东城区档案详细<br>地址11                 | 学校审核不通过 |  |
| 汝信息管理   |            | 修改                  | RR            | 哲学类        | 本科   | 北京市海淀区 |             | 签约单位接收                                        | 党发                   | 北京市东城区档案详细<br>地址11                 | 学校审核不通过 |  |
| 居统计     |            | 修改                  | RR            | 哲学关        | 本科   | 北京市海淀区 |             | 签约单位接收                                        | 党发                   | 北京市东城区档案详细<br>地址11                 | 学校审核通过  |  |
|         |            | 修改                  | 计算机技术与应用<br>系 | 哲学类        | 本科   | 北京市东城区 |             | 转回生源地                                         | 北京市东城区人力资源<br>公共服务中心 | 北京市东城区北京市东<br>城区朝内大街192号—<br>层     | 学校审核不通过 |  |
|         |            | 修改                  | 计算机技术与应用<br>系 | 哲学类        | 本科   | 北京市东城区 |             | 转回生源地                                         | 北京市东城区人力资源<br>公共服务中心 | 北京市西城区朝内大街<br>192号一层(修改申请<br>记录摄作) | 学校审核通过  |  |
|         |            | 修改                  | 计算机技术与应用<br>系 | 哲学类        | 本科   | 北京市东城区 |             | 签约单位接收                                        | 北京市东城区人力资源<br>公共服务中心 | 北京市西城区朝内大街<br>192号——层              | 学校审核通过  |  |
|         |            | 修改                  | 计算机技术与应用系     | 哲学类        | 本科   | 北京市东城区 |             | 转回生源地                                         | 北京市东城区人力资源<br>公共服务中心 | 河北省石家庄市市辖区<br>192号—层               | 学校审核通过  |  |
|         |            | 修改                  | 计算机技术与应用<br>系 | 哲学类        | 本科   | 北京市东城区 |             | 转回生源地                                         | 北京市海淀区人力资源 公共服务中心    | 北京市西城区四环北路<br>73号中关村人才发展中<br>小北区三层 | 学校审核不通过 |  |

图 9 申请记录

申请记录页面顶部展示了待审核的统计数据, 学校(院系) 用户可以审核毕业生的档案/户口信息登记或修改的申请记录。 点击待审核数据进入审核详情页, 详情页展示了待审核的档案/ 户口信息、已上报的档案/户口信息, 方便学校(院系)用户了解 情况以便于审核。注意: 基本信息和就业信息模块管理权限为读 写、只读的学校(院系)用户在审核详情页会显示毕业生的毕业 去向信息, 无权限的学校(院系)用户不会显示。

| 户口信息登记                     | 申请记录 / 审核        |                                        |   |                 |  |  |  |  |  |  |  |  |
|----------------------------|------------------|----------------------------------------|---|-----------------|--|--|--|--|--|--|--|--|
| n 首页                       | 审核通过 审核不         | <b>事款通过 事款不通过 修改信息</b>                 |   |                 |  |  |  |  |  |  |  |  |
| ≡ 账号管理                     | *您需对待审核信息进行审     | *您焉对侍事核復思进行事核,一旦审核通过,侍事核值息将替换目前的已上级信息。 |   |                 |  |  |  |  |  |  |  |  |
| 0 登记设置                     | 待事後信息 已上报信息      |                                        |   |                 |  |  |  |  |  |  |  |  |
| 8 学生名单管理                   | 户口迁转类型           | 转回生湮地                                  | - |                 |  |  |  |  |  |  |  |  |
| 8 户口信息管理 、                 | 户口迁转地址           | 北京市朝阳区导入测试1222                         |   |                 |  |  |  |  |  |  |  |  |
|                            | 情况说明             | 222333                                 |   |                 |  |  |  |  |  |  |  |  |
| 户口信息                       | (F).(A+++1)      |                                        |   |                 |  |  |  |  |  |  |  |  |
| 申请记录                       | 图像档料             | densitient<br>form (P)                 |   |                 |  |  |  |  |  |  |  |  |
| <ul> <li>失效信息管理</li> </ul> | 审核信息             |                                        |   | 毕业生去向信息         |  |  |  |  |  |  |  |  |
| Ja 数据统计                    | 申请类型:修改          |                                        |   | 毕业去问: 答就业协议形式就业 |  |  |  |  |  |  |  |  |
|                            | 申请提交时间: 2022-0   | 2-17 09:53:38                          |   | 单位名称:           |  |  |  |  |  |  |  |  |
|                            | 审核状态:待学校审核       |                                        |   | 单位所在地:          |  |  |  |  |  |  |  |  |
|                            | 更新时间: 2022-03-03 | 16:14:13                               |   |                 |  |  |  |  |  |  |  |  |
|                            | 基本信息             |                                        |   |                 |  |  |  |  |  |  |  |  |
|                            | 考生号:             |                                        |   | 生源所在地:北京市海淀区    |  |  |  |  |  |  |  |  |
|                            | 姓名:              |                                        |   | 培养方式:非定向        |  |  |  |  |  |  |  |  |
|                            | 身份证号:            |                                        |   | 学号:             |  |  |  |  |  |  |  |  |
|                            | 毕业院校:北京大学        |                                        |   | 院系: 计算机技术与应用系   |  |  |  |  |  |  |  |  |
|                            | 学历:本科            |                                        |   | 专业:             |  |  |  |  |  |  |  |  |
|                            | 性別: 男            |                                        |   | 学制: 5           |  |  |  |  |  |  |  |  |
|                            | 民族: 壮族           | -                                      |   | 户口是否统入学校:       |  |  |  |  |  |  |  |  |
|                            | □ 坎注面視: 九二字社社    | A                                      |   | 于机合约:           |  |  |  |  |  |  |  |  |
|                            | 八字町间: 201512     |                                        |   | 48.7.10.48:     |  |  |  |  |  |  |  |  |
|                            |                  |                                        |   |                 |  |  |  |  |  |  |  |  |

全国高校毕业生毕业去向登记与网上签约平台 功能切换 > 前往就业管理系统 >

#### 图 10 审核详情页

学校(院系)用户若审核通过,则毕业生档案/户口信息登记 或修改成功,信息将实时同步更新至就业管理系统;若审核不通 过,则需要填写审核不通过原因,毕业生档案/户口信息登记或修 改失败,需重新提交申请;点击修改信息可直接修改毕业生的档 案/户口信息。注意:1.申请记录中的审核状态默认选中待审核, 可根据需要重新选择:2.院系用户审核或修改的毕业生档案/户口 信息,还需要再经学校用户审核; 3.在院系、学校用户均未审核 之前,毕业生可在申请记录详情页点击"修改申请",修改档案/ 户口信息后再重新提交审核。

学校(院系)用户可进行批量审核操作。勾选需要审核的数据条目,点击批量审核对本页选中的毕业生档案/户口信息进行 审核,审核结果分为审核通过、审核不通过,审核不通过需填写 统一的审核不通过原因。

学校(院系)用户可进行快速审核操作。点击快速审核可审 核通过所有毕业生档案转寄类型为转回生源地且提交的档案转 寄信息与生源地一致的数据条目。注意:该功能仅应用在档案的 申请记录,户口的申请记录没有。

学校用户对毕业生的档案/户口信息审核通过后,仍可在档案/户口信息或就业管理系统中修改。

学校、院系应发动毕业生关注绑定"24365智慧就业"公众 号,毕业生可接收到档案/户口信息审核结果的微信消息提醒。另 外,当档案/户口信息被学校(院系)用户修改时,毕业生会收到 短信消息提醒,登录后可查看详情信息。

### 8 失效信息管理

失效信息管理记录了从就业管理系统删除的毕业生名单,在 此名单中的毕业生不可再使用登记平台对应模块的功能,登记的 档案/户口信息将失效,状态为待审核的申请记录将变为审核不 通过。

10

若在就业管理系统重新上传了毕业生的基本信息,则该毕业 生需重新登记档案/户口信息。

| 全国高校毕业生    | 毕业去向登记与网上签约    | 平台 功能切换 ~ 前往就业 | ₩管理系统 >            |      |    |             | 欢迎,         | 退出         |
|------------|----------------|----------------|--------------------|------|----|-------------|-------------|------------|
| 户口信息登记     | 失效信息管理 2022届 > |                |                    |      |    |             |             |            |
| n 首页       | 院系 > 专业        | 学历             | ✓ 考生号              |      | 姓名 | 身份证号        | 查询          |            |
| ■ 账号管理     |                |                |                    |      |    |             |             |            |
| ○ 登记设置     | *CS            | 91×            | Binte              | 院系   | 8  | <b></b>     | 字历          | 深作         |
| 第 学生名单管理   | -              |                |                    |      | a. | BARTER LANA |             | PT-SU      |
| □ 户口信息管理 ^ | 17231000050804 | 土画戏            | 420602199801031515 | 具他院系 |    | 官埋科子        | ~科          | <b>178</b> |
| 户口信息       |                |                |                    |      |    | 共2条 〈 1 〉   | 10 条/页 > 跳至 | 1 页        |
| 申请记录       |                |                |                    |      |    |             |             |            |
| ● 失效信息管理   |                |                |                    |      |    |             |             |            |
| 山 数据统计     |                |                |                    |      |    |             |             |            |
|            |                | 反              |                    | 白皙田  | Ħ  |             |             |            |

## 图 11 失效信息管理

## 9 数据统计

学校(院系)用户可在数据统计中,查看毕业生档案/户口信

## 息登记的实时统计数据。

| 全国高校毕业生毕       | 毕业去向登记与网上签约平台  | 功能切换 🗸 前往勍 | 忧业管理系统 > |   |     |   |     |  | 欢迎, 退出 |  |
|----------------|----------------|------------|----------|---|-----|---|-----|--|--------|--|
| 户口信息登记         | 数据统计 / 2022届 > |            |          |   |     |   |     |  |        |  |
| n 首页<br>I 联合管理 | 户口信息登记实时统计数据   |            |          |   |     |   |     |  |        |  |
|                | 北京大学总人数        |            | 已登记      |   | 未登记 |   | 审相  |  | 痰中     |  |
| ○ 登记设置         | 总计 24          |            | 5        |   | 17  |   | 2   |  |        |  |
| 学生名单管理         | 按院系统计:         |            |          |   |     |   |     |  |        |  |
|                | 院系             |            | 总人数      |   | 已登记 |   | 未登记 |  | 审核中    |  |
| 户口信息           | RR             |            | 11       |   | 1   |   | 9   |  | 1      |  |
| 申请记录           | 请记录计算机技术与应用系   |            | 6        |   | 3   | 2 |     |  | 1      |  |
| ● 失效信息管理       | 其他院系           | 7          |          | 1 |     | 6 |     |  | 0      |  |
| 山 数据统计         |                |            |          |   |     |   |     |  |        |  |

图 12 数据统计